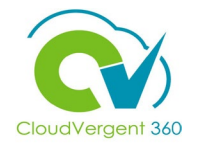

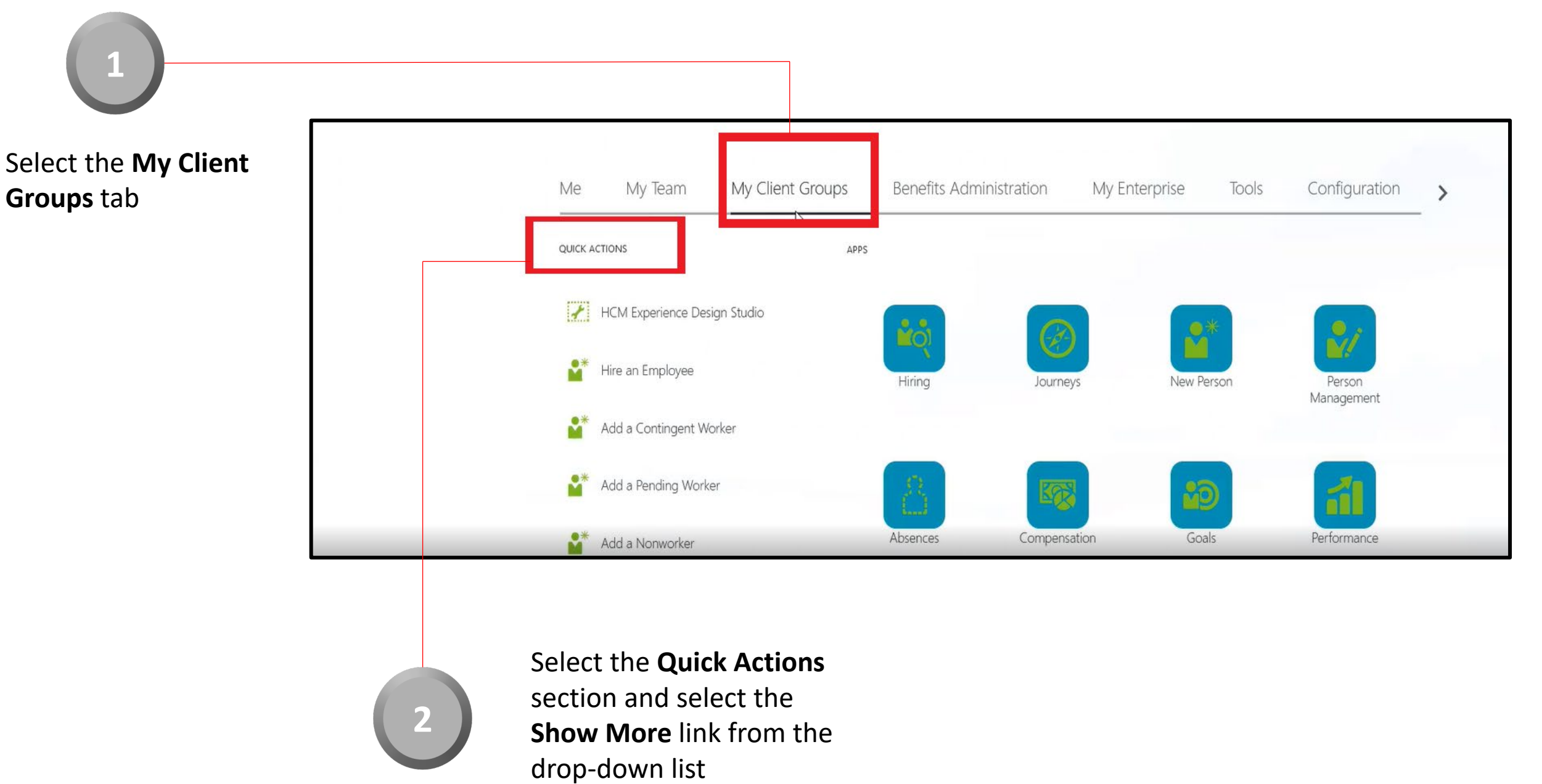

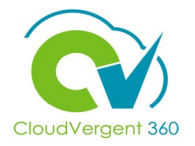

Locate the **Employment** section

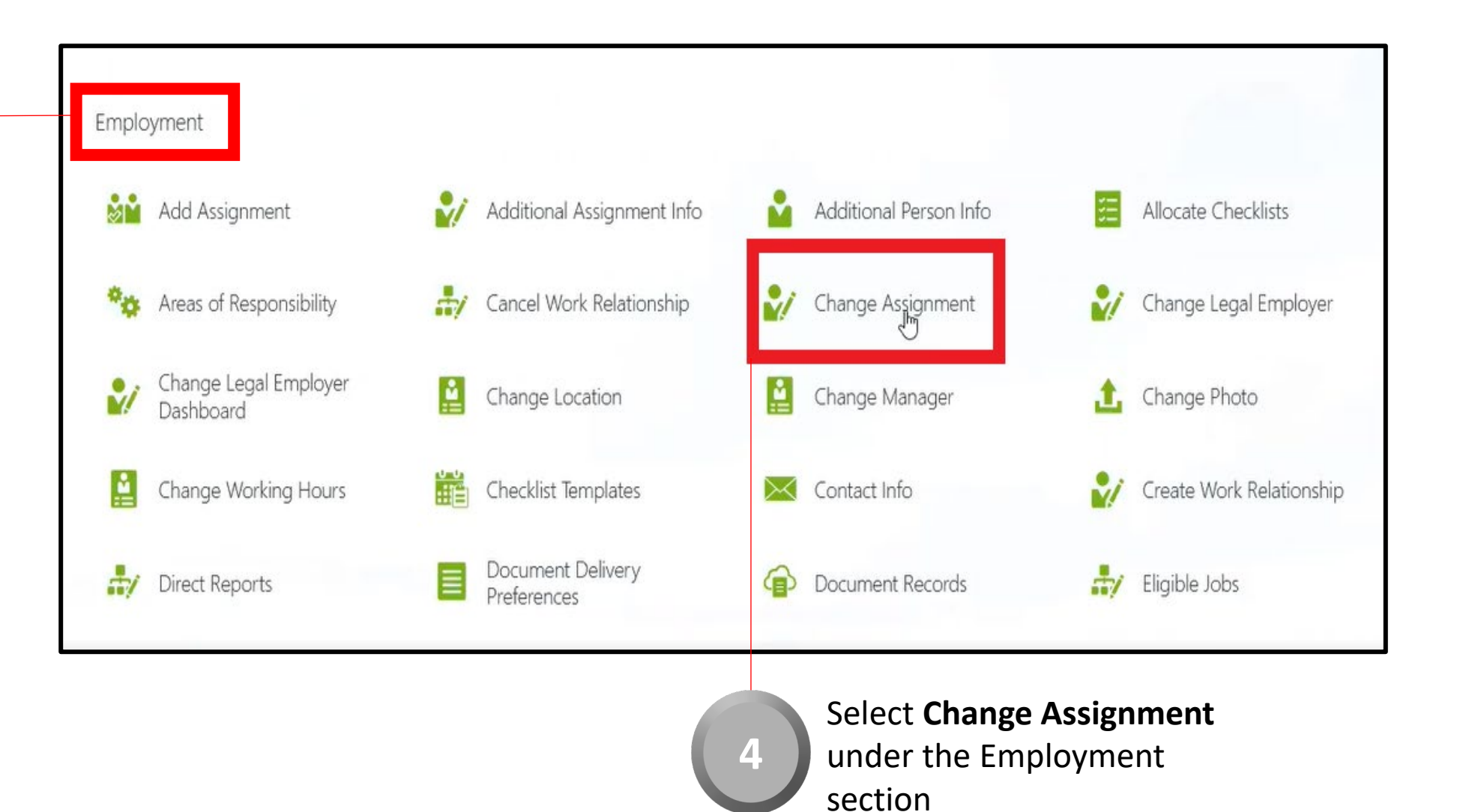

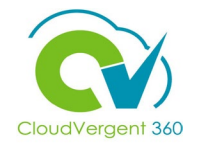

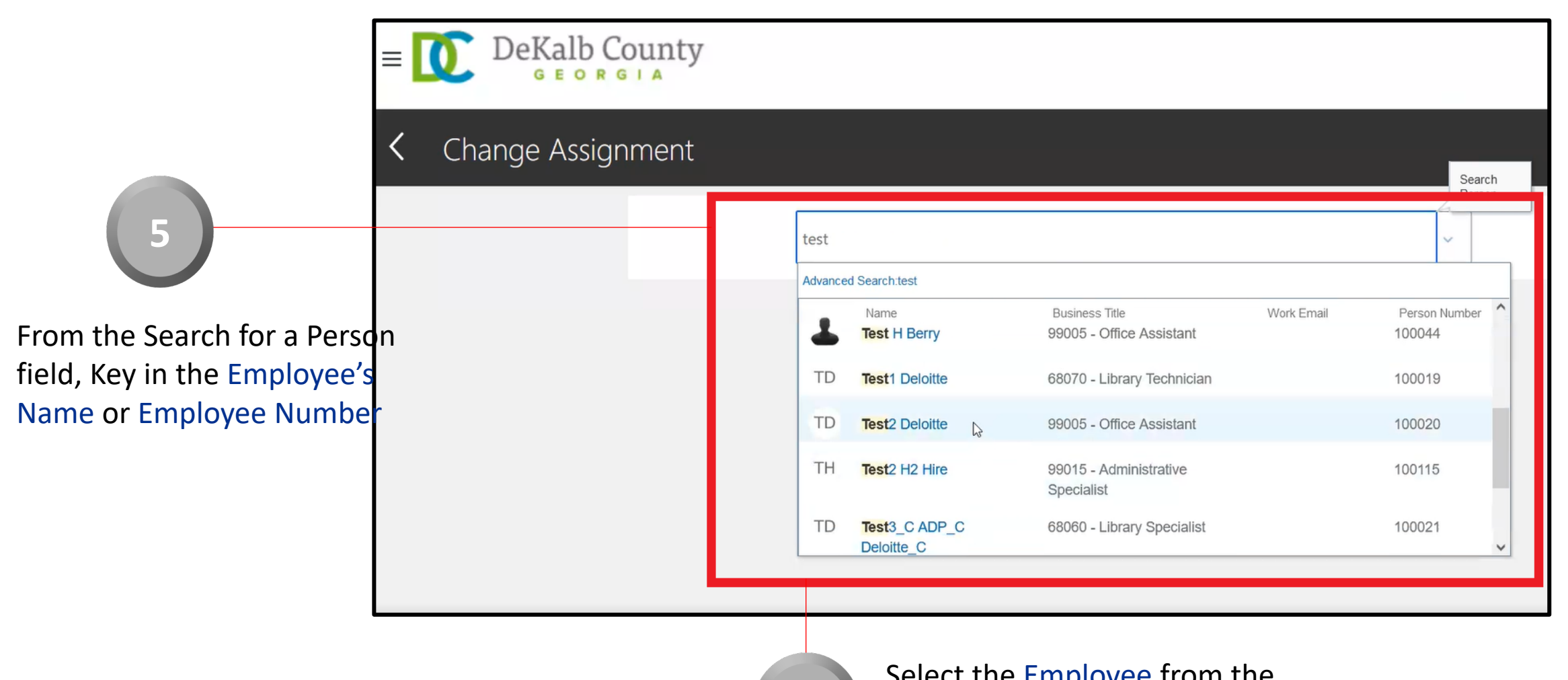

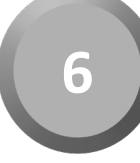

Select the Employee from the returned results within the Recent Items list

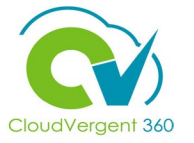

|                                                                                                    | $\equiv \underbrace{\text{DeKalb County}}_{\text{G E O R G I A}}$                                                                                          |                |                                                                                                    |                              |
|----------------------------------------------------------------------------------------------------|----------------------------------------------------------------------------------------------------|----------------|----------------------------------------------------------------------------------------------------|------------------------------|
| <b>7</b><br>Select the appropriate<br>Assignment Change Start<br>Date in the When does<br>the assignment change<br>start? field | Test1 Deloitte  Test1 Deloitte  When and Why  When does the assignment change start?  8/27/21  What's the way to change the assignment?  Assignment Change |                | Why are you changing the assignment?         Status Change         Why are you making changes to direct reports? | ✓                            |
|                                                                                                    | 8<br>Select the appropriate option<br>from the What's the way to<br>change the assignment? drop-<br>down list                                              | Selec<br>Selec | ct Status Change in the Why a aging the assignment? drop-do                                                      | n <b>re you</b><br>own list. |

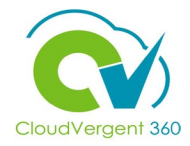

#### Select Suspended – Payroll Eligible from the Assignment Status drop-down list

10

| Assignment Status                                      |        | Assignment Category                 |   |
|--------------------------------------------------------|--------|-------------------------------------|---|
| Active - Payroll Eligible                              | ~      | Full-time regular                   | ~ |
| Select a value                                         |        | Regular or Temporary                |   |
| Active - No Payroll                                    |        | Regular                             | ~ |
| Active - Payroll Eligible                              |        | Full Time or Part Time              |   |
| Leave of Absence (Paid)                                |        | Full time                           | ~ |
| Leave of Absence (Unpaid)                              |        | Hourly Paid or Salaried             |   |
| Retired Pension Administration (Paid)                  | 1      | Select a value                      | ~ |
| Retiree<br>Short Term Break (Unpaid)                   |        | Standard Working Hours<br>40 Weekly |   |
| Deceased                                               |        | FTE                                 |   |
| Suspended - Na Bayroll<br>Suspended - Payroll Eligible |        | Llandraumt                          | 1 |
| Synchronize from Position                              |        | Headcount                           |   |
| lo                                                     | $\sim$ |                                     | 1 |
|                                                        |        | Probation Period                    |   |

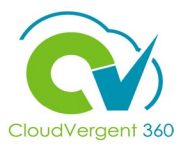

|                                                                                       | TD<br>Test1 Deloitt | Assignment<br><sup>e</sup> | Submit | 9                              |
|---------------------------------------------------------------------------------------|---------------------|----------------------------|--------|--------------------------------|
|                                                                                       |                     | ① When and Why             | 🖍 Edit | Select the<br>Submit<br>button |
|                                                                                       |                     | <li>Assignment</li>        | 🖍 Edit |                                |
|                                                                                       |                     | ③ Salary                   | 🖍 Edit |                                |
| If there is a <b>Salary</b><br><b>Change</b> based on the<br><b>Suspension</b> , edit |                     | ④ Compensation             | 🖍 Edit |                                |
| Section 3 and 4 for Salary and                                                        |                     |                            |        |                                |
| Compensation. If no                                                                   |                     |                            |        |                                |
| needed, these<br>sections can be                                                      |                     |                            |        |                                |
| skipped                                                                               |                     |                            |        |                                |